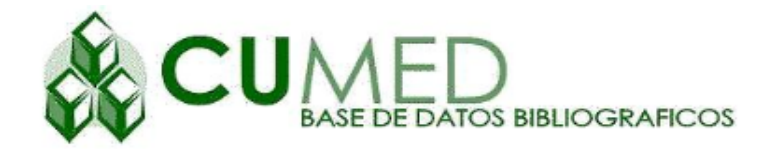

Base de datos bibliográfica, fue creada en 1995 por la <u>Biblioteca Médica Nacional</u> del Centro Nacional de Información de Ciencias Médicas (INFOMED) y los centros cooperantes de la red del Sistema Nacional de Salud de Cuba. Registra la producción científica cubana en el campo de la medicina y ciencias afines. Contiene referencias bibliográficas y resúmenes de artículos de revistas, libros o capítulos de libros, folletos y ponencias presentadas en congresos internacionales, publicadas en el país o en el extranjero generadas por autores cubanos. Se actualiza mensualmente en la misma medida que se certifican las fuentes de información existentes.

Realizar la búsqueda en ella es muy sencillo, primero porque tiene la misma estructura que el formulario de Lilacs; segundo, porque no acepta calificadores.

Pasos para buscar información en Cumed:

1. Abrir **Cumed** en la sección Bases de Datos Bibliográficas de la BVS (Figura 1). Se mostrará el formulario libre del buscador (Figura 2).

| o i b l i o t e ca<br>irtual en salud                       | DE SERVICIOS RECURSOS DE INFORMACIÓN AYUDA CONTACTO RED REI<br>insertar texto de búsqueda Buscar > Búsqueda a                                                                                     |  |  |  |  |
|-------------------------------------------------------------|----------------------------------------------------------------------------------------------------|--|--|--|--|
| Inicio > Recursos de información                            |                                                                                                    |  |  |  |  |
| Recursos de información                                     |                                                                                                    |  |  |  |  |
| Áreas especializadas (11)                                   | Cumed     Sase de datos bibliográfica desarrollada por el Centro Nacional de Información de Ciencias                                                                                              |  |  |  |  |
| Bases de Datos Bibliográficas (7)                           | Médicas de Cuba y los centros cooperantes de la red del Sistema Nacional de Salud. Registra<br>producción científica cubana en el campo de la medicina y ciencias afines.                         |  |  |  |  |
| Boletines (15)                                              |                                                                                                    |  |  |  |  |
| Catálogos (3)                                               | ▶ Ibecs                                                                                                    |  |  |  |  |
| Directorios/Registros (8)                                   | indice Bibliogratico Español en Ciencias de la Salud. Base de datos que contiene reterencias<br>artículos de revistas científico sanitarias editadas en España e incluye contenidos de las difere |  |  |  |  |
| Fuentes de información disponibles a<br>texto completo (19) | ramas de las ciencias de la Salud, tales como medicina (induyendo salud publica, epidemio)<br>administración sanitaria), farmacia, veterinaria, psicología, odontología y enfermería.             |  |  |  |  |
| Obras de referencia (17)                                    | ▶ Lilacs                                                                                                    |  |  |  |  |
| Repositorios documentales (5)                               | LILACS – Literatura Latinoamericana y del Caribe en Ciencias de la Salud, es un producto<br>cooperativo del Sistema Latinoamericano y del Caribe de Información en Ciencias de la Salu            |  |  |  |  |
| Terminología médica (18)                                    | LILACS comprende la literatura científico técnica en salud, producida por autores latinoameri<br>y del Caribe y publicada en los países de la América Latina y Caribe, a []                       |  |  |  |  |
|                                                             | BubMed/Medline                                                                                                    |  |  |  |  |
|                                                             | PubMed comprende más de 24 millones de citas de la literatura biomédica de la base de dal<br>Medline, revistas de ciencias de la vida y libros en línea. Las citas pueden incluir vínculos al     |  |  |  |  |

Figura 1.- Fuentes de información de la BVS en Recursos de Información – Bases de Datos Bibliográficas.

| 7 AY U | Base de datos : cumed                                                                                        | Formulario libre                 |
|--------|----------------------------------------------------------------------------------------------------|----------------------------------|
|        |                                                                                                    | Buscar por : Formulario avanzado |
|        | - construction of the second second                                                                          |                                  |
|        | Ingrese una o mas palabras                                                                                   |                                  |
|        |                                                                                                    |                                  |
|        | Todas las palabras (AND) O Cualquier palabra (OR)                                                            |                                  |
|        |                                                                                                    |                                  |
|        | C⇒ CONFIG Q BUSCAR                                                                                           |                                  |
|        |                                                                                                    |                                  |
|        |                                                                                                    |                                  |
|        |                                                                                                    |                                  |
| Notac  |                                                                                                    |                                  |
| Notas  | •                                                                                                    |                                  |
| • E    | sta opción busca palabras del título, palabras del res                                                       | umen, y descriptores de          |
| ā      | isunto.                                                                                                    |                                  |
| • (    | Jse el simbolo de truncar 5 para buscar palabras con l<br>ecupera educación, education, educacão, etc. No és | na misma raiz. Ejempio: educs    |
| i i    | pooleanos (AND, OR o AND NOT) entre las palabras. S                                                          | eleccione la opción Todas las    |
| F      | alabras (AND) para relacionar las palabras (restringe                                                        | la búsqueda), o la opción        |
| C      | Cualquier palabra (OR) para sumar las palabras (amplia                                                       | a la búsqueda).                  |
| • F    | Para buscar por otros campos o para especificar el ca                                                        | mpo de busca, use el             |
| F F    | ormulario Basico o el Formulario Avanzado.                                                                   |                                  |

Figura 2: Formulario libre de la base de datos bibliográfica Cumed.

Cumed cuenta con un buscador general (formulario libre) y con un buscador avanzado (formulario avanzado). Veamos cada uno de ellos.

## Buscador general de Cumed:

En la parte central de la pantalla aparece un recuadro en blanco encabezado por la frase **Ingrese una o más palabras**. Este es el buscador general.

 Escribir el(los) descriptor(es) deseado(s) en el cuadro de texto "Ingrese una o más palabras". Observar que, en la parte inferior del cuadro de texto aparece seleccionada la opción "Todas las palabras (AND)". Esto significa que no necesita hacer uso de los operadores lógicos. Aquí está implícito en AND. Si selecciona cualquier palabra (OR), estará implícito el OR.

Si seguimos el ejemplo "tratamiento de la hipertensión con captopril", tendremos que teclear o pegar en el cuadro de texto al descriptor Hipertensión y al descriptor Captopril sin ningún elemento intermedio que los enlace (Figura 3).

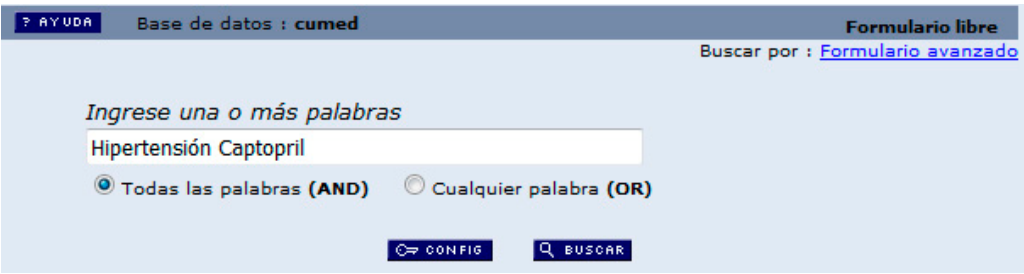

Figura 3.- Formulario libre de Cumed con los descriptores tecleados.

3. Clic en el botón **Buscar**. Se mostrarán los 10 primeros resultados de la búsqueda (Figura 4). En este caso son 10 los artículos encontrados.

| E SU SE  | LECCIÓN                                                                                                    | >>ENVIAR RESULT | ADO                              | Q NUEVA BUSQUEDA                                                   | C⇒ CONFIG                                                       | 🗧 FIN DE LA PAGINA                                                                                                    |  |  |  |
|----------|----------------------------------------------------------------------------------------------------|-----------------|----------------------------------|--------------------------------------------------------------------|-----------------------------------------------------------------|----------------------------------------------------------------------------------------------------|--|--|--|
|          |                                                                                                    | Base de datos   | cumed                            |                                                                    |                                                                 |                                                                                                    |  |  |  |
|          |                                                                                                    | Búsqueda        | hiperte                          | ensión AND captopr                                                 | il                                                              |                                                                                                    |  |  |  |
|          | Referencias encontradas : 11 [refinar]                                                                                                    |                 |                                  |                                                                    |                                                                 |                                                                                                    |  |  |  |
|          |                                                                                                    | Mostrando       | : 1 11                           | en el formato [De                                                  | tallado]                                                        |                                                                                                    |  |  |  |
|          |                                                                                                    |                 |                                  |                                                                    |                                                                 |                                                                                                    |  |  |  |
| página 3 | t de 1                                                                                                    |                 |                                  |                                                                    |                                                                 |                                                                                                    |  |  |  |
|          | _                                                                                                    |                 | _                                |                                                                    |                                                                 |                                                                                                    |  |  |  |
| 1/11     |                                                                                                    | cumed           |                                  |                                                                    |                                                                 | ▼ ₹                                                                                                    |  |  |  |
| sele     | ecciona                                                                                                    | ld:             | 61899                            |                                                                    |                                                                 |                                                                                                    |  |  |  |
| 🗐 para   | para imprimir Autor: Naranjo Casañas, Edrinson Alfredto; Fernández Arias, Manuel<br>Antonio; Espín Falcón, Julio Cesar.                                                                                                    |                 |                                  |                                                                    |                                                                 | lez Arias, Manuel                                                                                                    |  |  |  |
|          |                                                                                                    | Título:         | Comport<br>Municipa<br>the inter | tamiento de las cris<br>al de Centro Haban<br>nsive care area of C | sis hipertensivas e<br>a^ies / Behavior of<br>centro Habana mur | n el Área Intensiva<br>f hypertensive crises in<br>nicipality                                                                                                    |  |  |  |
|          |                                                                                                    | Fuente:         | Rev. cub                         | a. med. gen. integ                                                 | r;30(2):160-0, abr                                              | jun. 2014                                                                                                    |  |  |  |
|          | Resumen: Introducción: la Hipertensión Arterial continúa siendo una de las<br>enfermedades crónicas más comunes en nuestro país y el mund<br>llegando a tener un rol protagónico como factor de riesgo importa<br>para el padecimiento o agravamiento de otras enfermedades letal<br>Objetivo: caracterizar el comportamiento de las crisis hipertensiv<br>en los pacientes ingresados en el Área Intensiva del Policlínico<br>Docente "Dr. Joaquín Albarrán".Métodos: se realizó una<br>investigación descriptiva, de corte transversal, en el período<br>comprendido entre diciembre de 2010 a diciembre de 2012. El<br>universo estuvo constituido por los 767 pacientes de 15 y más aí<br>de edad, de ambos sexos, que acudieron al Servicio de Urgencia |                 |                                  |                                                                    |                                                                 | a siendo una de las<br>estro país y el mundo,<br>or de riesgo importante<br>s enfermedades letales.<br>as crisis hipertensivas<br>siva del Policlínico<br>realizó una<br>l, en el período<br>mbre de 2012. El<br>ntes de 15 y más años<br>Servicio de Urgencia<br>lad de Cuidados |  |  |  |

Figura 4.- Fragmento de la página de resultados de la búsqueda en Cumed.

Observe que, en la sección mayor de la pantalla aparecen los datos de la referencia, y a la izquierda solo se presentan la casilla de seleccionar y la opción de imprimir. En esta base de datos, para acceder al artículo a **texto completo** deberás buscar debajo de los datos de la referencia, el acápite **Medio**, y dar clic sobre la palabra **Internet** (Figura 5).

| 3/ | 11            | cumed              | ± + + ∓                                                                                                    |
|----|---------------|--------------------|----------------------------------------------------------------------------------------------------|
|    | selecciona    | ld:                | 51193                                                                                                    |
| 亝  | para imprimir | Autor:             | González Martínez, Miriala; Sunderland Tallón, Niurys; García Cid,<br>Shemanet.                                                                                                    |
|    |               | Titulo:            | Conducta anestésica en el paciente hipertenso necesitado de<br>cirugía urgente <sup>s</sup> ies / Anesthetic management in hypertensive<br>patients in urgent need of surgery                                                                                                    |
|    |               | Fuente:            | CorSalud;3(3), sept. 2011                                                                                                    |
|    | R             | esumen:            | Introducción y objetivos: El incremento de la hipertensión arterial<br>en los últimos años ha repercutido en el elevado número de<br>pacientes quirúrgicos hipertensos anunciados para cirugía de<br>urgencia. El objetivo de esta investigación fue aplicar un protocolo<br>para el tratamiento y control del paciente hipertenso en este tipo<br>de cirugía. Método: Se diseñó un estudio comparativo en<br>pacientes hipertensos anunciados para cirugía de urgencia. Se<br>estudiaron 100, que fueron divididos en dos grupos: el l, estuvo<br>integrado por aquellos pacientes que recibieron 25 mg de captopril<br>sublingual, 30 minutos antes del procedimiento quirúrgico, y el II,<br>se conformó con los que no lo recibieron. Las variables respuestas<br>fueron, presión arterial sistôlica, diastôlica y frecuencia cardíaca, a<br>su llegada al quirófano y en el intraoperatorio. Resultados: Existió<br>mayor estabilidad hemodinámica perioperatoria en el grupo I. Las<br>complicaciones intraoperatorias aparecieron en el 30 por ciento de<br>los pacientes del primer grupo y en el 66 por ciento, del segundo;<br>en el postoperatorio, el 26 por ciento de los pacientes presentó<br>complicaciones en el grupo I y 52 por ciento, en el II. Estas<br>diferencias resultaron estadísticamente significativas p < 0,05.<br>Conclusiones: Se demostraron las ventajas, los beneficios y la<br>estabilidad hemodinámica cuando el paciente hipertenso,<br>anunciado para cirugía urgente, llega al quirófano con cifras de<br>presión arterial elevadas, y se le administra captopril sublingual 30<br>minutos antes de la intervención(AU) <sup>4</sup> ies. |
|    | Desc          | riptores:          | Anestesia<br>Hipertensión<br>Captopril                                                                                                    |
|    |               |                    | Cirugia General<br>Quirófanos                                                                                                    |
|    |               | Límites:           | Humanos                                                                                                    |
|    | Elec          | Medio<br>ctrónico: | Internet                                                                                                    |

Figura 5.- Datos completos de una referencia en la base de datos Cumed.

El formulario libre de Cumed no permite filtrar.

Para salvar los resultados de la búsqueda:

4. Dar clic en el botón **Enviar resultado** que aparece en la parte superior de la página (Figura 4). Se mostrará la ventana Enviar resultado (Figura 6). En ella, puede marcar qué referencias quiere guardar y la forma en que va a guardar ese listado. Aquí no aparece la opción de enviar por correo.

| Enviar resultado                               |                                                                                                    |  |  |  |  |  |  |
|------------------------------------------------|----------------------------------------------------------------------------------------------------|--|--|--|--|--|--|
| ¿Cuáles referencias?                           | <ul> <li>Todas las referencias (11)</li> <li>Rango de referencias de: a:</li> <li>Referencias seleccionadas</li> </ul> |  |  |  |  |  |  |
| Opciones de envio                              |                                                                                                    |  |  |  |  |  |  |
| enviar para impre                              | sión                                                                                                    |  |  |  |  |  |  |
| ○ enviar para su computadora en el formato XML |                                                                                                    |  |  |  |  |  |  |
| Ø OAN OELAR > EN VIAR                          |                                                                                                    |  |  |  |  |  |  |

Figura 6.- Pantalla Enviar resultados de Cumed.

## Buscador avanzado de Cumed:

En la parte superior derecha del formulario libre (Figura 3) aparece el enlace al formulario avanzado de Cumed.

2. Dar clic en **Formulario avanzado**. Se mostrará el formulario avanzado de Cumed (Figura 7), el cual presenta las mismas partes que el formulario avanzado de Lilacs, por lo tanto, podrás seguir los mismos pasos aprendidos con anterioridad.

|   | AYUDA | Ba | se de datos : cu | med       |           |             | Formula         | rio avanzado   |
|---|-------|----|------------------|-----------|-----------|-------------|-----------------|----------------|
|   |       |    |                  |           |           |             | Buscar por : Fo | rmulario libre |
|   |       |    | Buscar           |           |           | en el campo |                 |                |
| 1 |       |    |                  |           |           | Palabras    | •               | 🛕 índice       |
| 2 | and   | •  |                  |           |           | Palabras    | •               | 🛕 índice       |
| 3 | and   |    |                  |           |           | Palabras    | •               | 🛕 índice       |
|   |       |    |                  |           |           |             |                 |                |
|   |       |    |                  | C⇒ CONFIG | ⊘= BORRAR | Q BUSCAR    |                 |                |

Figura 7.- Formulario avanzado de Cumed.

- 3. Dar clic en el primer cuadro de texto "Buscar". Aparecerá el punto de inserción en el cuadro.
- 4. Dar clic en el cuadro de lista desplegable "en el campo" de la primera línea. Se desplegará una lista de campos (Figura 8). La lista, aunque trae algunas diferencias, los campos básicos son los mismos.

|   | P AYUDA | Ba   | se de datos : cumed                                          | For                                                                                                    | mu    | lario avanzado   |
|---|---------|------|--------------------------------------------------------------|----------------------------------------------------------------------------------------------------|-------|------------------|
|   |         |      |                                                              | Buscarpo                                                                                                    | r : I | Formulario libre |
|   |         |      | Buscar                                                       | en el campo                                                                                                    |       |                  |
| 1 |         |      |                                                              | Palabras                                                                                                    | -     | 💧 🛕 índice       |
| 2 | and     | •    |                                                              | Palabras                                                                                                    |       | 🛕 índice         |
| 3 | and     | *    | C⇒ CONFIG (2= BORRAR<br>Search engine: <u>iAH</u> v2.6.1 pow | Palabras del título<br>Palabras del resumen<br>Autor<br>Autor institucional<br>Descriptor de asunto<br>Limites<br>Idioma<br>País, año de publicación<br>Revista<br>ISSN<br>Tipo de literatura<br>Mes de entrada | m     | A índice         |
|   | BIREME  | E/OP | S/OMS - Centro Latinoamericano y del Car                     | Nivel bibliográfico<br>Monografía en serie<br>Tipo de publicación<br>Conferencia<br>Identificador único<br>Situación<br>Apoyo electrónico                                                                       |       | de la Salud      |

Figura 8.- Lista de campos de la base de datos Cumed.

- 5. Seleccionar el campo "Descriptor de asunto".
- 6. Dar clic en "índice" de la primera línea. Se mostrará la pantalla "Índice Descriptor de asunto"

- 7. **Escribir o pegar** el primer descriptor en el cuadro de texto "Ingrese palabra o inicio de la palabra"
- 8. Dar clic en "**Mostrar índices**". Se mostrará una pantalla con la lista de términos relacionados (Figura 9). Todos los componentes del listado no coinciden con el listado del Lilac, pero la filosofía de trabajo es la misma.

| Base de datos : cumed                                                                                                    | Índice Descriptor de asunto |
|----------------------------------------------------------------------------------------------------|-----------------------------|
| Seleccione uno o más términos de la lista at                                                                                                    | bajo :                      |
| HIPERTENSION<br>HIPERTENSION ARTERIAL<br>HIPERTENSION ENDOCRANEAL<br>HIPERTENSION INDUCIDA EN EL<br>HIPERTENSION INTRA-ABDOMINA<br>HIPERTENSION INTRACRANEAL<br>HIPERTENSION MALIGNA<br>HIPERTENSION OCULAR<br>HIPERTENSION PORTAL<br>HIPERTENSION PULMONAR |                             |

Figura 9.- Listado de términos relacionados con Hipertensión.

- 9. Seleccionar el **término** deseado en la lista. Aquí no se usan los calificadores, por lo que no encontraremos el botón Aspectos.
- 10. Dar clic en **+Adicionar**. Se mostrará formulario avanzado de Cumed con el primer Descriptor (Figura 10).

| ? AYUDA |     | Ba | se de datos : <b>cumed</b> | For<br>Buscar po     | mulario avanzado<br>r : <u>Formulario libre</u> |
|---------|-----|----|----------------------------|----------------------|-------------------------------------------------|
|         |     |    | Buscar                     | en el campo          |                                                 |
| 1       |     |    | "HIPERTENSION"             | Descriptor de asunto | ▼ ▲ índice                                      |
| 2       | and | •  |                            | Palabras             | ▼ ▲ índice                                      |
| 3 and   |     | -  |                            | Palabras             | ▼ ▲ índice                                      |
|         |     |    | C⇒ CONFIG                  | Ørborrar Q buscar    |                                                 |

Figura 10.- Formulario avanzado de Cumed con el primer resultado.

Observar que, el buscador coloca en el cuadro de texto "Buscar" la información del Descriptor de una forma muy específica. Si usted sigue los pasos indicados, no necesitará memorizar las simbologías propias de cada buscador.

Si necesita un segundo descriptor, repita los pasos del 3 al 10 para la segunda línea; siguiendo nuestro ejemplo, lo haremos para el descriptor Captopril (Figura 11).

| ? AYUDA |     | Base de datos : cumed |                   | Forr                 | nulario avanzado   |
|---------|-----|-----------------------|-------------------|----------------------|--------------------|
|         |     |                       |                   | Buscarpor            | : Formulario libre |
|         |     |                       | Buscar            | en el campo          |                    |
| 1       |     |                       | "HIPERTENSION"    | Descriptor de asunto | 🔹 🛕 índice         |
| 2       | and | •                     | "CAPTOPRIL"       | Descriptor de asunto | 🔹 🔬 índice         |
| 3       | and |                       |                   | Palabras             | 🔹 🔬 índice         |
|         |     |                       |                   |                      |                    |
|         |     |                       | C⇒ CON FIG Q= BOR | RAR Q BUSCAR         |                    |

Figura 11.- Formulario avanzado de Cumed con los dos Descriptores.

11. Dar clic en el botón **Buscar**. Se mostrará una pantalla con los primeros resultados (Figura 12), si son muchos estarán distribuidos en varias páginas. Observe que, en la sección mayor de la pantalla aparecen los datos de la referencia, y a la izquierda solo se presentan la casilla de seleccionar y la opción de imprimir. En esta vista, al igual que la obtenida por el formulario libre de Cumed, para acceder al artículo a **texto completo** deberá buscar debajo de los datos de la referencia, el acápite **Medio**, y dar clic sobre la palabra **Internet** (Figura 5).

|      | 211 221 2001A11                                                                            |                   |                                | On contract      |                         |  |  |  |
|------|--------------------------------------------------------------------------------------------|-------------------|--------------------------------|------------------|-------------------------|--|--|--|
|      | SO SECECCION                                                                               | Dess de detes lu  | cumed                          | CO CONFIG        | S PIN DE LA PROINA      |  |  |  |
|      |                                                                                            | Base de datos :   | cumeu                          |                  |                         |  |  |  |
|      | Búsqueda : "HIPERTENSION" [Descritor de assunto] and "CAPTOPRIL"<br>[Descritor de assunto] |                   |                                |                  |                         |  |  |  |
|      | Referenc                                                                                   | ias encontradas : | 16 [refinar]                   |                  |                         |  |  |  |
|      |                                                                                            | Mostrando:        | 116 en el formato [Detall      | ado]             |                         |  |  |  |
|      |                                                                                            |                   |                                |                  |                         |  |  |  |
| pági | ina 1 de 1                                                                                 |                   |                                |                  |                         |  |  |  |
|      |                                                                                            |                   |                                |                  |                         |  |  |  |
| 1/   | 16                                                                                         | cumed             |                                |                  | <b>→ ∓</b>              |  |  |  |
|      | selecciona                                                                                 | ld: 6             | 51899                          |                  |                         |  |  |  |
| 结    | para imprimir                                                                              | Autor: N          | Naranio Casañas, Edrinson      | Alfredto: Fernán | dez Arias, Manuel       |  |  |  |
|      |                                                                                            | A                 | Antonio; Espín Falcón, Julio   | Cesar.           |                         |  |  |  |
|      |                                                                                            | Titulo: (         | Comportamiento de las crisis   | hipertensivas e  | en el Área Intensiva    |  |  |  |
|      |                                                                                            | N                 | Municipal de Centro Habana     | ies / Behavior o | of hypertensive crises  |  |  |  |
|      |                                                                                            | i. i              | n the intensive care area of   | Centro Habana    | municipality            |  |  |  |
|      |                                                                                            | Fuente: F         | Rev. cuba. med. gen. integr;   | 30(2):160-0, ab  | rjun. 2014              |  |  |  |
|      |                                                                                            | Resumen: I        | ntroducción: la Hipertensión   | Arterial continú | a siendo una de las     |  |  |  |
|      |                                                                                            | e                 | enfermedades crónicas más      | comunes en nu    | estro país y el mundo,  |  |  |  |
|      | llegando a tener un rol protagónico como factor de riesgo                                  |                   |                                |                  |                         |  |  |  |
|      | importante para el padecimiento o agravamiento de otras                                    |                   |                                |                  |                         |  |  |  |
|      |                                                                                            | e                 | enfermedades letales. Objeti   | vo: caracterizar | el comportamiento de    |  |  |  |
|      |                                                                                            | l.                | as crisis nipertensivas en los | s pacientes ingr | esados en el Area       |  |  |  |
|      |                                                                                            | 1                 | niensiva del Policimico Doce   | descriptiva de c | orte transversal, en el |  |  |  |
| Figu | ira 12 - Fra                                                                               | amonto do la      | nágina do resultado            | s de la bris     | nueda nor el            |  |  |  |
| iyu  |                                                                                            | ignicitio de la   | i pagina uc resultaut          |                  | yucuu por ci            |  |  |  |

formulario avanzado de Cumed.

Observe que, por el formulario avanzado y con la misma combinación de Descriptores, se muestran 16 artículos; por el formulario libre, sólo 11. La diferencia está en que, por el formulario avanzado la búsqueda se realizó por "Descriptor de asunto". De esta forma, no perdemos ningún artículo indizado por los descriptores tecleados.

Para cambiar la forma de presentación del listado:

12. Dar clic en el botón "Config". Se mostrará una pantalla con las opciones.

Si desea filtrar los artículos encontrados:

13. Dar clic sobre la palabra **Refinar** que aparece al lado del número total de referencias encontradas. Aparecerá, en la parte inferior de los resultados de la búsqueda, el formulario avanzado de Cumed (Figura 11). Repetir los pasos del 3 al 6 y utilizar cualquiera de los campos controlados que aparecen en la lista de campos (Figura 8) mientras tenga líneas vacías.

Para salvar los resultados de la búsqueda:

14. Dar clic en el botón **Enviar resultado** que aparece en la parte superior de la página (Figura 12). Se mostrará la ventana Enviar resultado (Figura 6). En ella, puede marcar qué referencias quiere guardar y la forma en que va a guardar ese listado. Aquí tampoco aparece la opción de enviar por correo.

ADVERTENCIA:

Cualquiera de estas vías permite sólo guardar el listado mostrado, ninguna da el URL para acceder al artículo. Para tener los URL tiene que hacer uso de la opción Texto completo que se menciona en el punto 11.

Elaborado por: MSc. Elsa Regalado Miranda Profesora Auxiliar, CIRAH Última actualización: 8 de junio de 2021